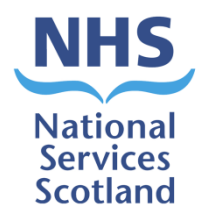

## **Digital submissions for Community Glaucoma Service (CGS)**

Digital submissions for Community Glaucoma Service (CGS) registration and assessment claims will closely resemble the functionality of the eOphthalmic web form (OWF) and be deployed on the eOphthalmic Web Payments platform.

If you do not already have an existing eOphthalmic user account please visit our <u>website</u> where you will find information on getting an account set up.

The following guidance shows you how to submit CGS claims using the OWF.

#### NHS National Services Scotland

#### eOphthalmic Web Payments

Welcome to the eOphthalmic webforms service.

This service is for authorised users only. Anyone attempting unauthorised access will be considered for appropriate legal action.

By entering claim and patient data using this service you are able to store and submit payment claims electronically to Practitioner Services for processing. Under the Data Protection Act you are the data controller for such personal health data.

For general information, forms and guidance browse our National Services Scotland website at https://www.nss.nhs.scot/browse/ophthalmicservices

Alternatively contact Practitioner Services Customer Service team on 0131 275 6300 or email <u>nss.psdophthalmic@nhs.scot</u>

The Customer help desk hours are Monday to Thursday 0830 until 1630, Friday 0830 until 1600.

Other resources for professionals involved in providing eye care services in Scotland which include the Community Glaucoma Service are available at <u>www.eyes.nhs.scot</u>.

| User Name | test  |
|-----------|-------|
| Password  | ••••• |
|           | Login |

## SYSTEM OUTAGE EXAMPLE MESSAGE

eOphthalmics has been updated to version 2.2.17.0

#### Logging in

National

Services Scotland

You need to log in to eOphthalmic Web Payments using the username and password provided by us.

Access to eOphthalmic web payments is via a secure NHS network. Alternatively, you can use an IPSec tunnel. These solutions allow a safe transfer of confidential data.

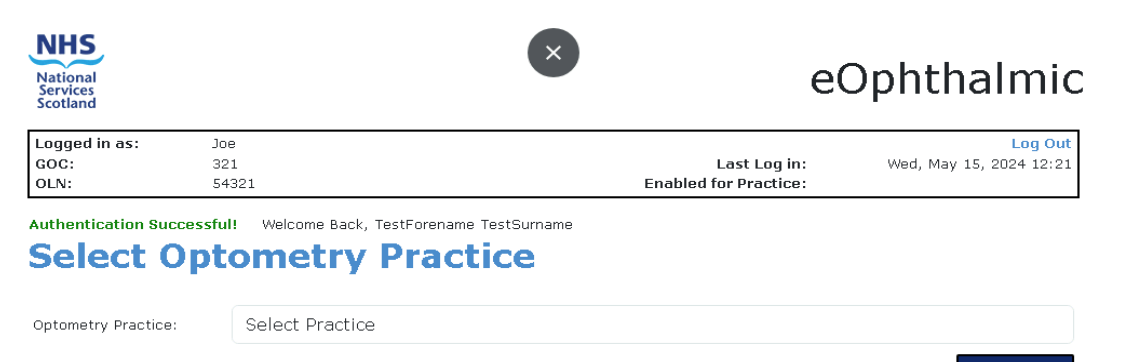

#### Continue

#### **Select Optometry Practice**

NHS

National

Services Scotland

Once you have logged in, select the practice you are working in. If you work in multiple practices they will show in the drop down.

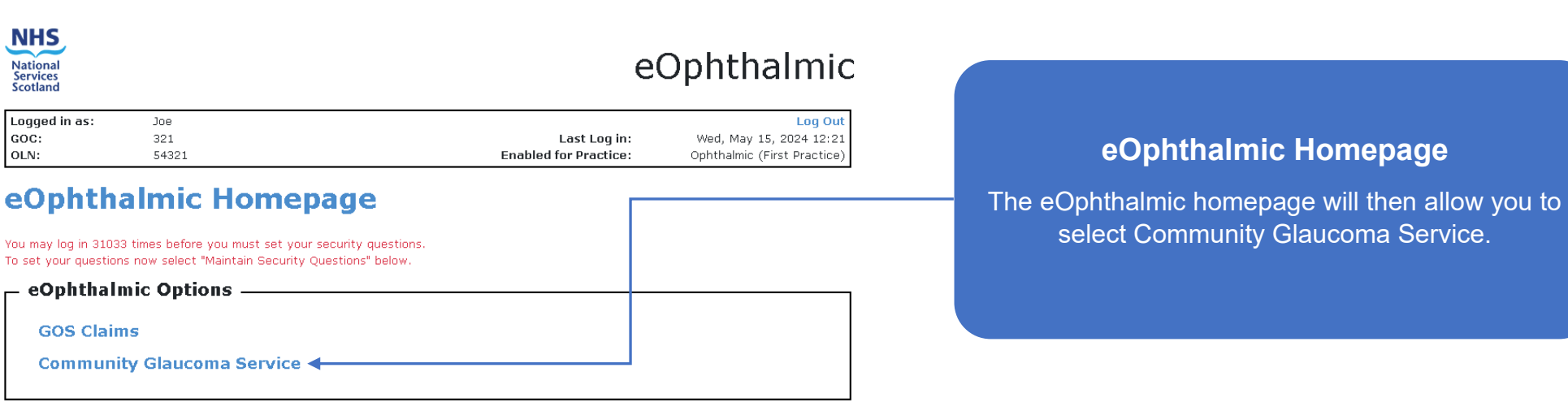

National

**Services Scotland** 

User Administration

NHS

National Services Scotland

GOC:

OLN:

Maintain User Maintain Security Questions Change Password Change Practice

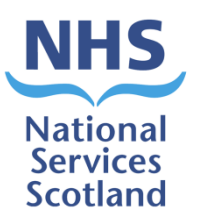

#### National Services

#### eOphthalmic

| Logged in as: | Joe   | Log Out                                           |
|---------------|-------|---------------------------------------------------|
| GOC:          | 321   | Last Log in: Wed, May 15, 2024 12:21              |
| OLN:          | 54321 | Enabled for Practice: Ophthalmic (First Practice) |

#### **CGS Service**

| _ CGS Patient Management    | CGS Patient Assessment       |
|-----------------------------|------------------------------|
| eee radont nanagomont       |                              |
| CGS Patient Registration    | CGS Primary Assessment       |
| CGS Patient De-Registration | CGS Supplementary Assessment |
|                             |                              |

#### - CGS Administration

Practice CGS Activity

Back to Ophthalmic Homepage

#### **CGS Patient Management**

**CGS Patient Registration** – to be completed when an eligible patient indicates they wish to be registered with the Community Glaucoma Service.

CGS Patient De-Registration – to be completed when you wish to de-register a patient from the Community Glaucoma Service in accordance with <u>The</u> <u>Optometry Enhanced Services (Community Glaucoma Service)(Scotland)</u> <u>Directions.</u>

#### **CGS Patient Assessment**

**CGS Primary Assessment –** to be completed when carrying out a Primary Community Glaucoma Assessment with a patient.

**CGS Supplementary Assessment** - to be completed when carrying out a Supplementary Community Glaucoma Assessment with a patient.

#### **Practice CGS Activity**

Practice CGS Activity displays all claims created and submitted.

#### eOphthalmic Services Logged in as: Joe Log Out GOC: 321 Last Log in: Wed, May 15, 2024 12:21 OLN: 54321 Enabled for Practice: Ophthalmic (First Practice)

## **Identify Patient and History**

NHS

National

| CHI*                |                 |  |
|---------------------|-----------------|--|
| Forename*           |                 |  |
| Surname*            |                 |  |
| Date of Birth*      |                 |  |
| Sex*                | O Male O Female |  |
| Post Code           |                 |  |
| * - mandatory field |                 |  |
| Cancel              |                 |  |

### **Identify Patient and History**

When you select a registration or assessment option, you will be prompted to search for a patient. All fields marked with an asterisk are mandatory.

Unlike GOS claims, the Community Health Index (CHI) number is mandatory for CGS.

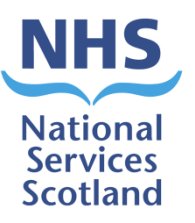

| National<br>Services<br>Scotland |                     | e                                               | Ophthalmic                         |   |
|----------------------------------|---------------------|-------------------------------------------------|------------------------------------|---|
| ogged in as:<br>IOC:             | Joe<br>321          | Last Log in:                                    | Log Out<br>Wed, May 15, 2024 12:21 |   |
| EN:                              | 54321               | Enabled for Practice:                           | Ophthalmic (First Practice)        |   |
| dentify                          | Patient and History | /                                               |                                    |   |
|                                  | -                   |                                                 |                                    |   |
|                                  |                     |                                                 |                                    |   |
| СНІ*                             | 1231231231          | <ul> <li>Date of Birth is a repicked</li> </ul> | equired field and must be 🚽 🔤      | _ |
| Forename*                        | John                |                                                 |                                    |   |
| Surname*                         | Smith               |                                                 |                                    |   |
| Date of Birth*                   |                     |                                                 |                                    |   |
| Sex*                             | Male O Female       |                                                 |                                    |   |
| Post Code                        |                     |                                                 |                                    |   |

**Identify Patient and History** 

NHS

National Services Scotland

If you fail to enter a mandatory field an error message will appear in red.

Cancel

\* - mandatory field

----

Submit

| NHS<br>National<br>Services<br>Scotland |              |                  | e                                     | ophthalmic                                                     | :                       |  |
|-----------------------------------------|--------------|------------------|---------------------------------------|----------------------------------------------------------------|-------------------------|--|
| Logged in as:                           | Joe          |                  |                                       | Log Out                                                        |                         |  |
| GOC:<br>OLN:                            | 321<br>54321 |                  | Last Log in:<br>Enabled for Practice: | Wed, May 15, 2024 12:21<br>Ophthalmic (First Practice)         |                         |  |
| Identify                                | Patient      | and History      |                                       |                                                                |                         |  |
| СНІ*                                    |              | 1231231231       | ) E                                   | rror                                                           |                         |  |
| Forename*                               |              | John             | Pati<br>• Pr                          | ent Details not Matched<br>ess 'Cancel' to review / change you | r search details.       |  |
| Surname*                                |              | Smith            | )                                     | ess proceed to create a request b.                             | ased on search details. |  |
| Date of Birth*                          |              | 01/05/2024       |                                       | Cance                                                          |                         |  |
| Sex*                                    |              | ● Male  ○ Female |                                       | Procee                                                         | d                       |  |
| Post Code                               |              | AB1 1AB          |                                       |                                                                |                         |  |
| * - mandatory fie                       | ld           |                  |                                       |                                                                |                         |  |
| Cancel                                  |              |                  |                                       | Submit                                                         |                         |  |
|                                         |              |                  |                                       |                                                                |                         |  |

### Identify Patient and History

If you submit the patient search and the details do not match, an error will appear. You can press 'Cancel' to review or change your search details, or 'Proceed' to create a request based on your search details.

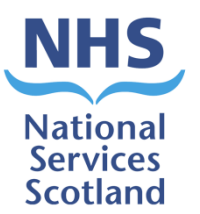

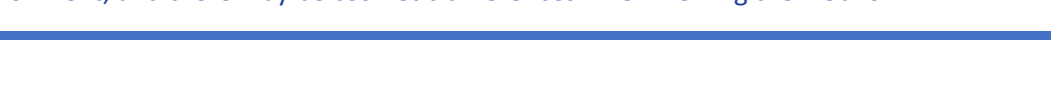

# eOphthalmic

| Logged in as: | Joe   |                       | Log Out                     |
|---------------|-------|-----------------------|-----------------------------|
| GOC:          | 321   | Last Log in:          | Wed, May 15, 2024 12:21     |
| OLN:          | 54321 | Enabled for Practice: | Ophthalmic (First Practice) |

### **Patient's History and Results**

|                                     | Patient Search Criteria      | Found Patient Details | Warning!                                    |
|-------------------------------------|------------------------------|-----------------------|---------------------------------------------|
| СНІ                                 | 1231231231                   | 1234567890            | does not match <b>L</b><br>search criteria. |
| Forename                            | John                         | Chris                 |                                             |
| Surname                             | Smith                        | Law                   |                                             |
| Date of Birth                       | 01/05/2024                   | 07/09/1970            |                                             |
| Sex                                 | Male                         | Male                  |                                             |
| Post Code                           | AA1 1AA                      | AA1 1AA               |                                             |
| Last GOS Primary Eye<br>Examination |                              | 08/05/2024            |                                             |
| CGS Registered                      |                              | No                    |                                             |
| Last CGS Primary Assessment         |                              | 01/05/2024            |                                             |
|                                     | Proceed with<br>Search Terms | Proceed with Patient  |                                             |

### **Identify Patient and History**

National

Services Scotland

If you click 'Proceed' you will be presented with the 'Patient Search Criteria' which are the details you entered, and the 'Found Patient Details' which is what the search has brought back.

The example shown here has brought back two different patients and a warning message appears advising the "Found Patient CHI does not match the search criteria".

You can then choose to proceed with the patient details you have searched by selecting "Proceed with Search Terms" or the patient we have matched the details to by selecting "Proceed with Patient".

Return to CGS Home

NHS

National Services Scotland

#### Case ID CGS Service - Registration

| Patient details CGS | Registration  |          |
|---------------------|---------------|----------|
| CHI Number*         | Forename*     | Surname* |
| 1231231231          | John          | Smith    |
| DoB*                | Gender*       |          |
| 01/05/2024          | Male          |          |
| Address             |               |          |
| *                   |               |          |
|                     |               |          |
| *                   |               |          |
|                     |               |          |
| Postcode*           |               |          |
| Cancel Save         | Previous Next |          |

#### **CGS Service – Registration**

Patient Details - You will be presented with the Patient Details tab which will be populated with the CHI number, Forename, Surname, Date of Birth and Gender from the search. You will need to manually enter the patient's address and postcode. All these fields are mandatory. If you fail to complete any of the fields an error will appear in red.

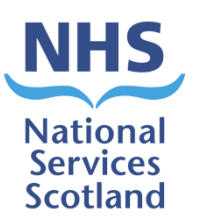

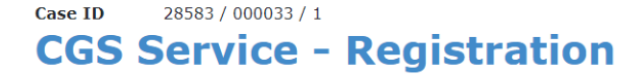

| Patient details CGS Registration                                                          |                                                                                    |
|-------------------------------------------------------------------------------------------|------------------------------------------------------------------------------------|
| Date of Patient Consent*                                                                  | 02/07/2024                                                                         |
| Date of last Hospital Eye Service<br>Glaucoma Assessment<br>Name of Hospital Eye Service* | Mountainhall Treatment<br>Centre, Dumfries<br>Mountainhall Treatment Centre, Dur V |

#### **CGS Service - Registration**

National

Services Scotland

You should then click 'next' and you will move into the CGS registration tab.

Date of Patient Consent – enter the date on which the patient provided their consent and/or signature.

Date of last Hospital Eye Service Glaucoma Assessment – enter the date of the patient's last HES Glaucoma assessment.

Name of Hospital Eye Service – select the name of the HES the patient was attending from the dropdown. The dropdown will appear when you click in the field, and a 'hover text' feature is available for when a name has been truncated in the text box.

Once you have completed the fields, click 'Submit'.

## eOphthalmic

| Logged in as: | Joe   |                       | Log Out                     |
|---------------|-------|-----------------------|-----------------------------|
| GOC:          | 321   | Last Log in:          | Wed, May 15, 2024 12:51     |
| OLN:          | 54321 | Enabled for Practice: | Ophthalmic (First Practice) |

Case ID Ophthalmic / 000577 / 0

NHS

National Services Scotland

### **CGS Service - Deregistration**

| Patient details                                    | CGS Deregistra | ation      |        |
|----------------------------------------------------|----------------|------------|--------|
| Date of CGS<br>Deregistration*<br>Deregistration F | eason*         | 02/05/2024 |        |
| Cancel S                                           | ave Previo     | Next       | Submit |

#### CGS Service – De-registration

If you need to de-register a patient from the CGS you must enter the Date of CGS De-registration and the De-registration Reason from the dropdown.

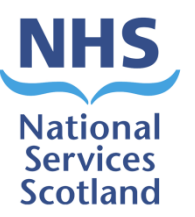

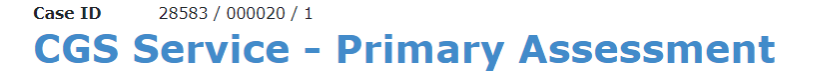

| Patient details              | Prescription De       | tails (for information) | CGS Primary      | Assessment         |       |                        |      |
|------------------------------|-----------------------|-------------------------|------------------|--------------------|-------|------------------------|------|
| Most Recent GOS Prescription |                       |                         |                  |                    | Pre   | escription Date 25/08, | 2017 |
| Right                        |                       |                         | Left             |                    |       |                        |      |
| Spherical Cy<br>+/- +/       | 'lindrical Axis<br>/- | Prism Base              | Spherical<br>+/- | Cylindrical<br>+/- | Axis  | Prism Base             |      |
| + 3.75 +                     | 1.50 3.00             | 0.0 IN [                | + 2.25           | + 0.75             | 13.00 | 0.0 IN                 |      |
| + 6.00 +                     | 1.50 3.00             | 0.0 IN N                | + 4.50           | + 0.75             | 13.00 | 0.0 IN                 |      |
|                              |                       |                         |                  |                    |       |                        |      |
|                              |                       |                         |                  |                    |       |                        |      |
|                              |                       |                         |                  |                    |       |                        |      |
|                              |                       |                         |                  |                    |       |                        |      |
|                              |                       |                         |                  |                    |       |                        |      |
|                              |                       |                         |                  |                    |       |                        |      |

Cancel

Save

Previous Next

CGS Service – Primary Assessment

Prescription Details (for information) - If you are carrying out a CGS Primary Assessment the patient search will bring back the patient's previous prescription and this will be displayed on the second tab.

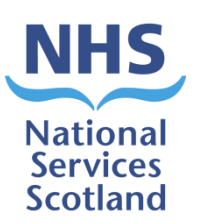

# **CGS Service - Primary Assessment**

| Patient details                                | Prescription Details                  | (for information)       | CGS Primary Assessment                               |   |  |  |
|------------------------------------------------|---------------------------------------|-------------------------|------------------------------------------------------|---|--|--|
| Date of Last CG<br>Assessment                  | S Primary                             |                         |                                                      |   |  |  |
| Date of CGS Primary<br>Assessment*             |                                       |                         |                                                      |   |  |  |
| Clinical Condition*                            |                                       | Please select           |                                                      | ~ |  |  |
| Outcome of Assessment (*Select all that apply) |                                       |                         |                                                      |   |  |  |
| Recall - CC     Refer to G     Refer to S      | S Primary<br>P<br>econdary Care / Hos | □ Rec<br>□ Ref<br>pital | all - CGS Supplementary<br>er to Another Optometrist |   |  |  |

#### CGS Service – Primary Assessment

National

Services Scotland

CGS Primary Assessment - in the third tab you will need to enter the date of the patient's last CGS Primary Assessment, the date of the Primary assessment being carried out, the patient's clinical condition which should be selected from the dropdown and the outcome of their assessment (tick all applicable boxes).

# CGS Service - Supplementary Assessment

| Patient details Prescription Deta                                                                                                    | ils (for information) | CGS Supplementary Assessment |  |  |
|----------------------------------------------------------------------------------------------------|-----------------------|------------------------------|--|--|
| Date of CGS Supplementary<br>Assessment*                                                                                                    |                       |                              |  |  |
| Reason for Supplementary<br>Assessment*                                                                                                    | Please select         | ~                            |  |  |
| Clinical Condition*                                                                                                    | Please select.        | ~                            |  |  |
| Outcome of Assessment (*Select all that apply)         Recall - CGS Primary       Recall - CGS Supplementary         Refer to GP       Refer to Another Optometrist         Refer to Secondary Care / Hospital       Refer to Secondary Care / Hospital |                       |                              |  |  |
|                                                                                                    |                       |                              |  |  |
|                                                                                                    |                       |                              |  |  |

#### CGS Service – Supplementary Assessment

National

Services Scotland

CGS Supplementary Assessment - if you are carrying out a CGS Supplementary Assessment you will need to enter the date of the patient's CGS Supplementary Assessment in the third tab. You will also need to select the reason for the supplementary assessment from the dropdown, and the clinical condition of the patient. You will also need to select the outcome of the assessment (all applicable boxes should be ticked).

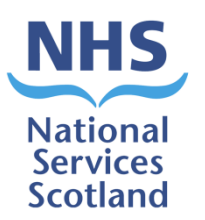

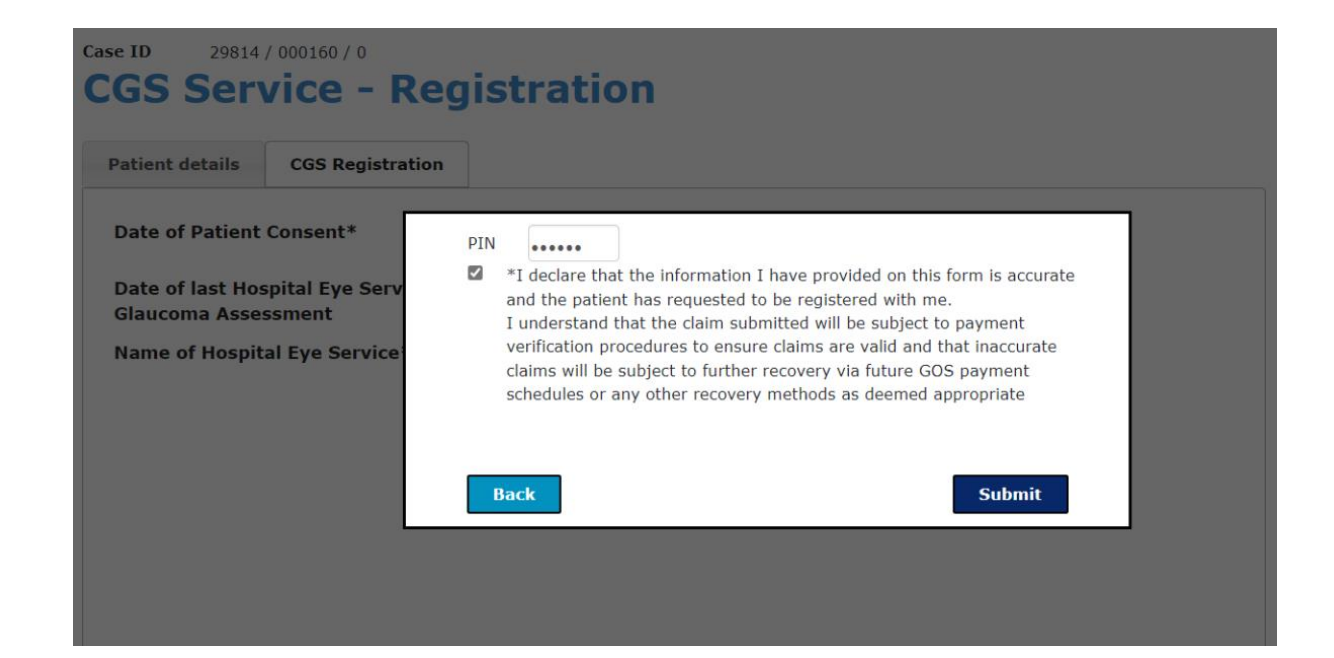

#### **CGS Service – Submission**

When you click 'submit' a pop up box will appear asking you to enter your PIN, and to declare that the information you have provided is accurate, that the patient has requested to be registered and that you understand that the claim submitted will be subject to payment verification procedures.

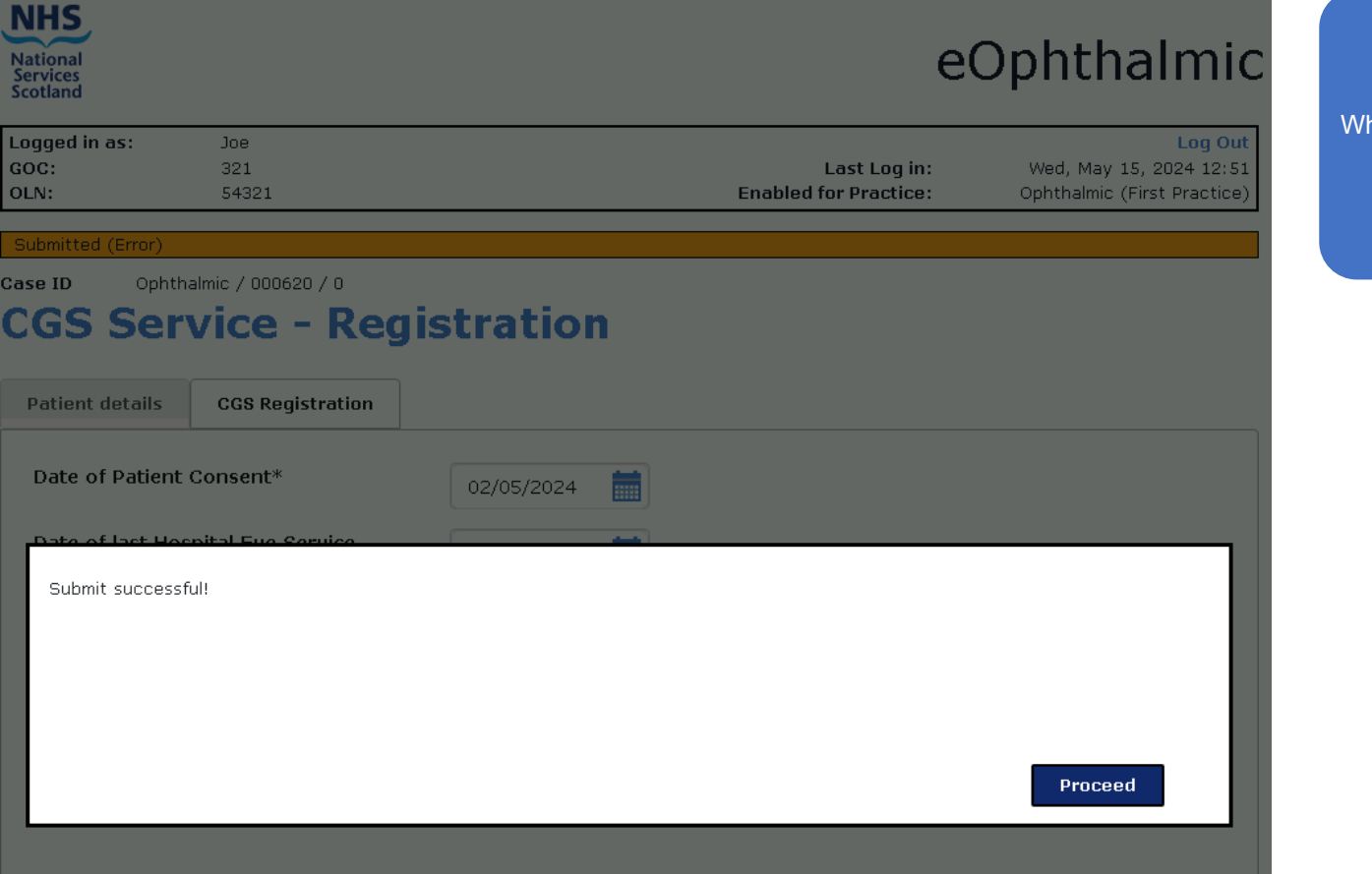

GOC:

OLN:

#### **CGS Service – Submission**

NHS

National

Services Scotland

When your claim has been submitted successfully, a pop up box will appear advising it has been successful.

|                                  |       | localhost:5000 says                                                                                                 |                             |
|----------------------------------|-------|----------------------------------------------------------------------------------------------------|-----------------------------|
| National<br>Services<br>Scotland |       | Selection includes Requests that have been Parked<br>or Submitted with Errors. Do you want to proceed?<br>OK Cancel | eOphthalmic                 |
| Logged in as:                    | Joe   |                                                                                                    | Log Out                     |
| GOC:                             | 321   | Last Log in:                                                                                                    | Wed, May 15, 2024 12:21     |
| OLN:                             | 54321 | Enabled for Practice:                                                                                               | Ophthalmic (First Practice) |

## **CGS Service - Practice Activity History**

|                        |            | All                        | Incomplete 🗸 | From: dd/mm/yyyy<br>To: dd/mm/yyyy |  |             |             |
|------------------------|------------|----------------------------|--------------|------------------------------------|--|-------------|-------------|
| Name                   | СНІ        | Action                     | Status       | Date                               |  | Action      | Delete<br>? |
| Ada Ada                | 1231231231 | CGS Patient Deregistration | Parked       | 05/13/2024                         |  | <u>View</u> |             |
| Agnieszka<br>Markowska | 1231231231 | CGS Primary Assessment     | Parked       | 03/27/2024                         |  | <u>View</u> |             |
| Checked: 1 / 16 Delete |            |                            |              |                                    |  |             |             |

### CGS Service – Practice Activity History

The Practice Activity History page shows all CGS registrations, deregistrations and assessment claims.

Parked claims are claims that have not been submitted. The status may also show as submitted with errors and you can click on these claims to view the errors.

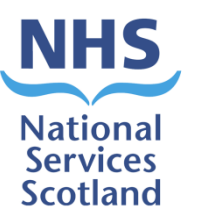

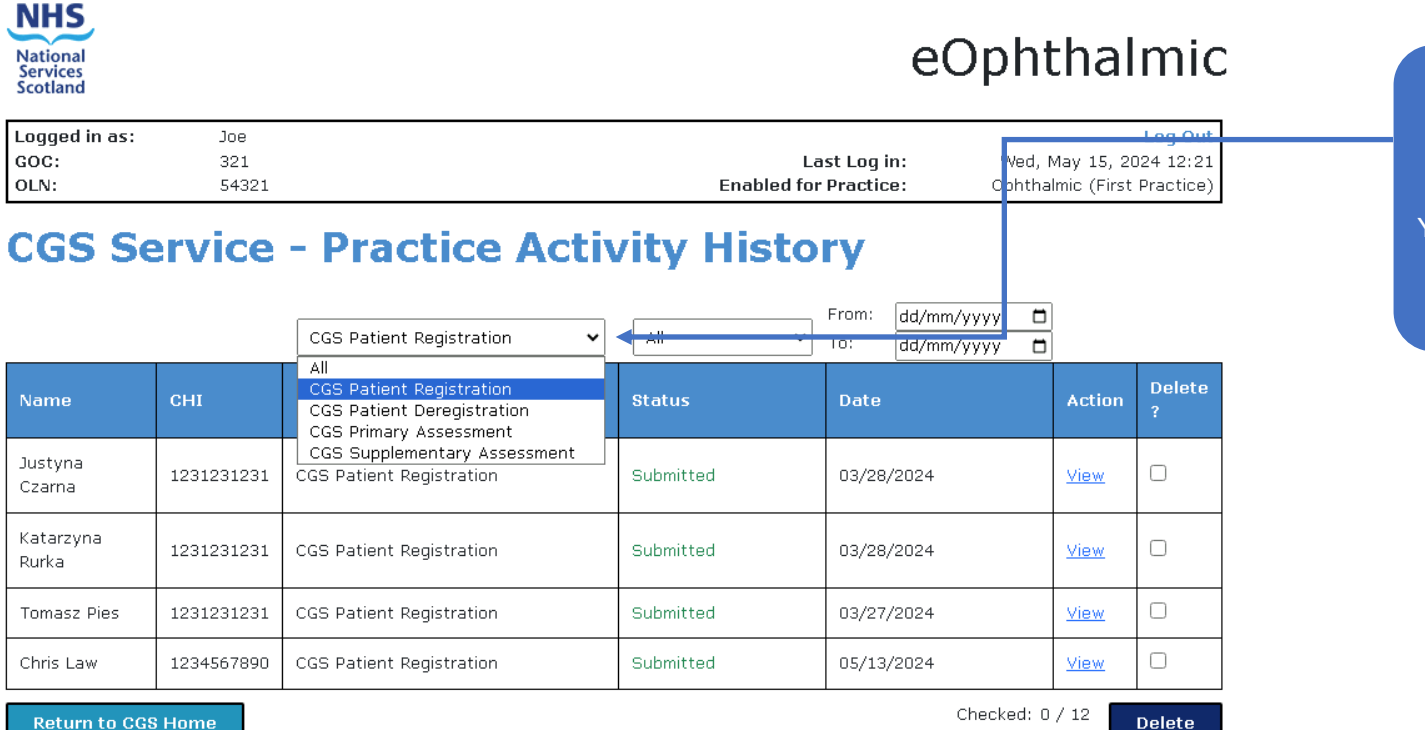

#### **CGS Service – Practice Activity History**

You can filter how you view claims using the dropdowns.

**Return to CGS Home** 

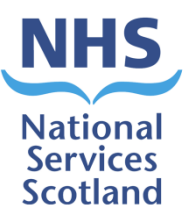

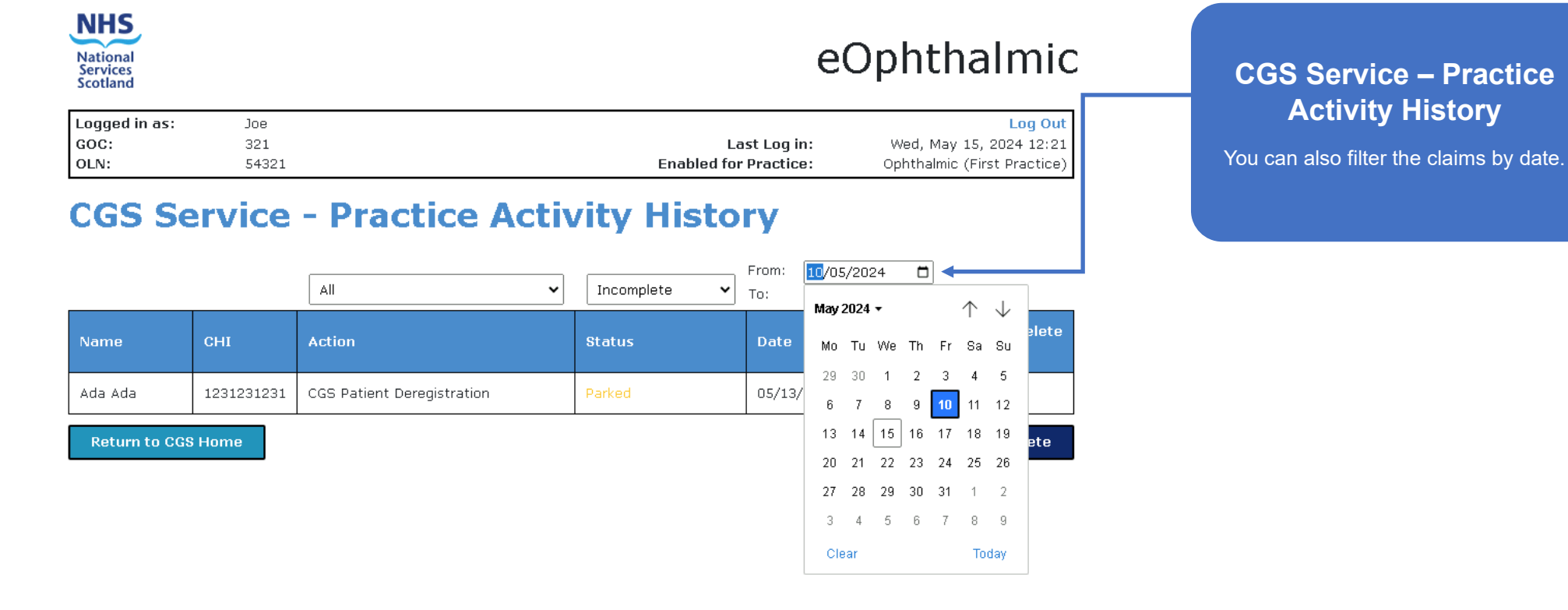

Contact us | If you have any queries relating to digital submissions for CGS claims please contact us at <u>nss.psdophthalmic@nhs.scot</u> / 0131 275 6300

## National Services Scotland